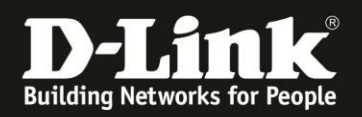

# Live Ansicht mit Java 1.7\_U51

Sollten Sie die Live Ansicht einer DCS-Kamera oder DNR-322L oder DNR-326 mit der aktuellen Java Version 7 Update 51 (1.7\_U51) nicht mehr angezeigt bekommen, dann können Sie folgenden Workaround nutzen:

# 1. Suchen und öffnen Sie das Java Control Panel:

#### Windows 8

Mit der Suchfunktion suchen Sie nach der Systemsteuerung

 Drücken Sie die Windows-Logotaste + W, um das Charm "Suche" zu öffnen und nach Einstellungen zu suchen ODER

Ziehen Sie den Mauszeiger in die untere rechte Ecke des Bildschirms, und klicken Sie dann auf das Symbol **Suche**.

- Geben Sie im Suchfeld Java Control Panel ein.
- Klicken Sie auf das Java-Symbol, um das Java Control Panel zu öffnen.

### Windows 7, Vista

- Klicken Sie auf die Schaltfläche Start und danach auf die Option Systemsteuerung.
- Geben Sie in Systemsteuerung und Suchen Sie nach Java.
- Klicken Sie auf das Java-Symbol, um das Java Control Panel zu öffnen.

| nach "jar<br>suchen | va" |
|---------------------|-----|
|                     | /   |
|                     |     |
|                     |     |
|                     |     |

# Windows XP

- Klicken Sie auf die Schaltfläche Start und danach auf die Option Systemsteuerung.
- Doppelklicken Sie auf das Java-Symbol, um das Java Control Panel zu öffnen.

#### Mac OS X 10.7.3 und höher

- Klicken Sie auf das Apple-Symbol in der oberen linken Ecke des Bildschirms.
- Gehen Sie zu Systemeinstellungen
- Klicken Sie auf das Java-Symbol, um das Java Control Panel aufzurufen.

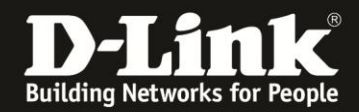

2. Wechseln Sie auf den Reiter **Sicherheit** und tragen Sie dort die IP-Adresse der Kamera oder des NVRs in die Liste der ausgenommenen Websites ein.

| Java Control Panel                                                                                                    |                                                       |                                                       |
|----------------------------------------------------------------------------------------------------|-------------------------------------------------------|-------------------------------------------------------|
| Allgemein Update Java Sicherheit Erweitert                                                                                                 |                                                       |                                                       |
| Info                                                                                                    |                                                       |                                                       |
| Versionsinformationen zu Java Control Panel an                                                                                             | zeigen.                                               |                                                       |
|                                                                                                    |                                                       | Info                                                  |
| Netzwerkeinstellungen                                                                                                    |                                                       |                                                       |
| Die Netzwerkeinstellungen werden beim Aufbau<br>verwendet standardmäßig die Netzwerkeinstellu<br>sollten diese Einstellungen ändern.       | einer Internetverbindung<br>Ingen des Webbrowsers. I  | verwendet. Java<br>Nur erfahrene Benutzer             |
|                                                                                                    | Net                                                   | zwerkeinstellungen                                    |
| Temporäre Internetdateien                                                                                                    |                                                       |                                                       |
| Dateien, die Sie in Java-Anwendungen verwend<br>um später schneller wieder aufgerufen werden z<br>löschen oder diese Einstellungen ändern. | ien, werden in einem spez<br>zu können. Nur erfahrene | ellen Ordner gespeichert,<br>Benutzer sollten Dateien |
|                                                                                                    | Einstellungen                                         | Ansicht                                               |
| Java im Browser ist aktiviert. Siehe Registerk                                                                                             | karte "Sicherheit"                                    |                                                       |
|                                                                                                    |                                                       |                                                       |
|                                                                                                    |                                                       |                                                       |
|                                                                                                    |                                                       |                                                       |
|                                                                                                    |                                                       |                                                       |
|                                                                                                    |                                                       |                                                       |
|                                                                                                    |                                                       |                                                       |
|                                                                                                    |                                                       |                                                       |

Sie benötigen nun hier die IP-Adresse der DCS oder des NVR. (Hier: 192.168.10.115)

| D-Link Corporation.   WIRELESS INTERN. | . +                                                | 1                                  | ť                             | ר כי פי פי פון דיין דיין דיין פון דיין דיין דיין דיין דיין דיין דיין די |                     |
|----------------------------------------|----------------------------------------------------|------------------------------------|-------------------------------|-------------------------------------------------------------------------|---------------------|
| Product: DCS-930L                      |                                                    |                                    |                               | 1                                                                       | Firmware version: 1 |
| D-Lin                                  | k                                                  |                                    |                               |                                                                         | $\prec$             |
| DCS-930L //                            | LIVE VIDEO                                         | SETUP                              | MAINTENANCE                   | STATUS                                                                  | HELP                |
| Camera                                 | CAMERA                                             |                                    |                               |                                                                         |                     |
| Logout                                 | This section shows you<br>Current resolution is 32 | r IP camera's live video<br>0x240. | . You can control your settin | gs using the buttons belo                                               | w.                  |

Klicken Sie bei Liste der ausgenommenen Websites auf "Siteliste bearbeiten…". Fügen Sie dort den Eintrag mit der IP Adresse (Hier: <u>http://192.168.10.115</u>) hinzu.

| 🗿 Java Control Panel                                                                                                    |                                                                                                    |
|----------------------------------------------------------------------------------------------------|----------------------------------------------------------------------------------------------------|
| Allgemein Update Java Sicherheit Erweitert                                                                                                 |                                                                                                    |
| ☑ Java-Content im Browser aktivieren                                                                                                    |                                                                                                    |
| Sicherheitsebene                                                                                                    |                                                                                                    |
| Sehr hoch                                                                                                    |                                                                                                    |
| 🕞 - Hoch (Mindestempfehlung)                                                                                                    |                                                                                                    |
|                                                                                                    | Liste der ausgenommenen Websites                                                                                                    |
| Mittel<br>Das Ausführen von Java-Anwendungen mit einem Zertifikat von einer vertrauenswürdigen Quelle<br>wird zugelassen.                  | Anwendungen, die von einer der unten aufgeführten Websites gestartet wurden, werden nach den jeweiligen Sicherheits-Prompts ausgeführt. |
| Liste der ausgenommenen Websites                                                                                                    | http://192.168.10.22                                                                                                    |
| Anwendungen, die von einer der unten aufgeführten Websites gestartet wurden, werden nach<br>den jeweiligen Sicherheits-Prompts ausgeführt. |                                                                                                    |
| http://192.168.10.115<br>http://192.168.10.22                                                                                              |                                                                                                    |
| Sicherheits-Prompts wiederherstellen Zertifikate verwalten                                                                                 | Hinzufügen Entfernen                                                                                                    |
| OK Abbrechen Anwenden                                                                                                    | OK Abbrechen                                                                                                    |